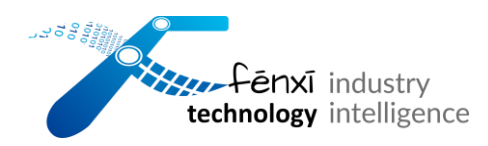

# 奋兮动环监控小程序 | FXIDEMS

- 操作手册 v1.1 -

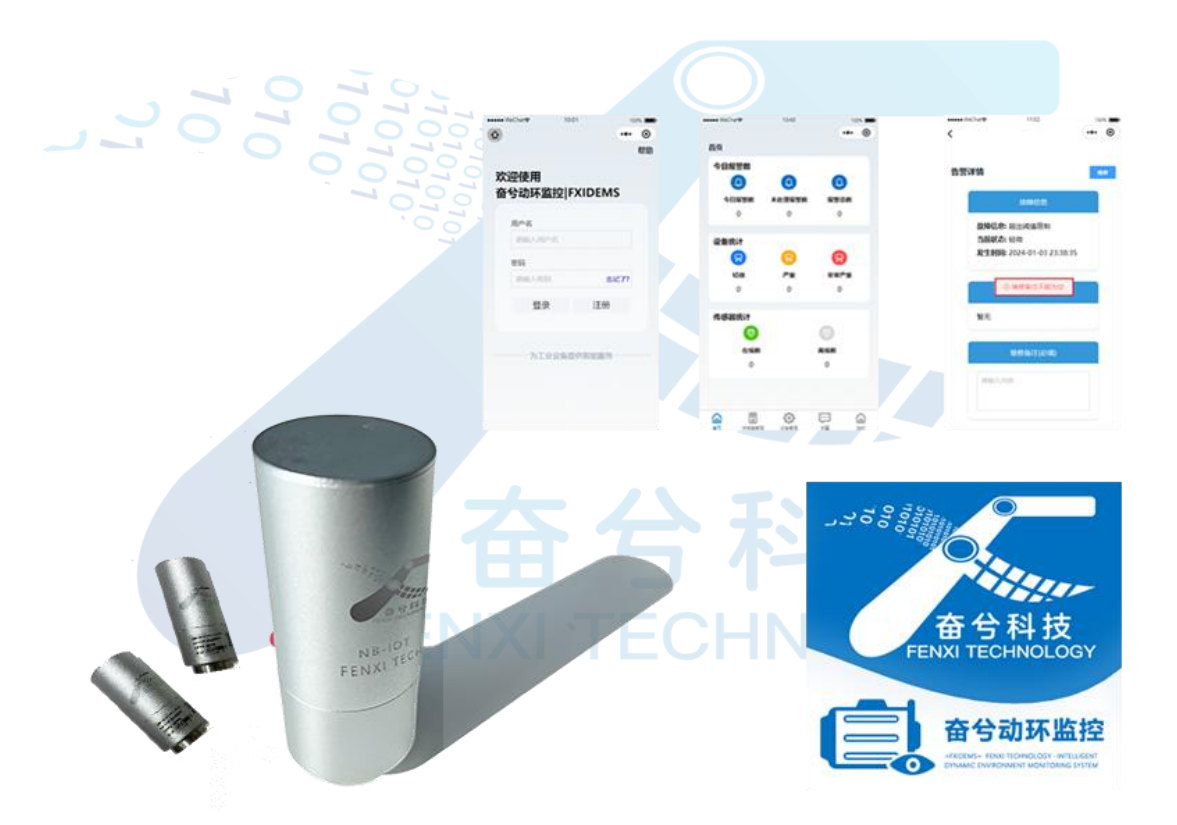

2025年3月

奋兮科技 | FENXI TECHNOLOGY

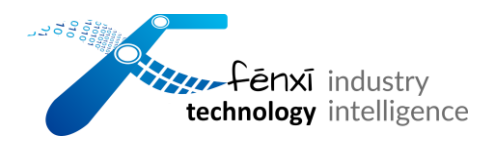

## 目录

| 1 | 小稻     | 译这:   |        | 1 |
|---|--------|-------|--------|---|
| 2 | 我的     | 內页面   |        | 2 |
|   | 2.1    | 功能简   | 介      | 2 |
|   | 2.2    | 操作流   | 程      | 3 |
|   |        | 2.2.1 | 用户登录   | 3 |
|   | ۔<br>۔ | 2.2.2 | 修改用户名  | 4 |
|   |        | 2.2.3 | 修改手机号  | 4 |
|   |        | 2.2.4 | 修改邮箱   | 5 |
|   |        | 2.2.5 | 更多服务   | 5 |
| 3 | 用户     | □注册   |        | 6 |
|   | 3.1    | 功能简   |        | 6 |
|   | 3.2    | 操作流   | 程      | 7 |
|   |        | 3.2.1 | 进入注册页面 | 7 |
|   |        | 3.2.2 | 完善用户信息 | 7 |
|   |        | 3.2.3 | 注册成功   | 8 |

| 55 55 55 55 55 55 55 55 55 55 55 55 55 | technology intelligence |      |
|----------------------------------------|-------------------------|------|
| 4                                      | 用户登录                    | 9    |
|                                        | 4.1 功能简介                | 9    |
|                                        | 4.2 操作流程                | 9    |
|                                        | 4.2.1 登录                | 9    |
|                                        | 4.2.2 忘记密码              | .10  |
| 5                                      | 操作手册                    | 10   |
|                                        | 5.1 功能简介                | .10  |
|                                        | 5.2 操作流程                | . 11 |
| 6                                      | 首页                      | 11   |
|                                        | 6.1 功能简介                | . 11 |
|                                        | 6.2 操作流程                | .12  |
|                                        | 6.2.1 今日报警数             | .12  |
|                                        | 6.2.2 设备统计              | .13  |
|                                        | 6.2.3 传感器统计             | .13  |
| 7                                      | 传感器管理                   | 14   |
|                                        | 7.1 功能简介                | .14  |

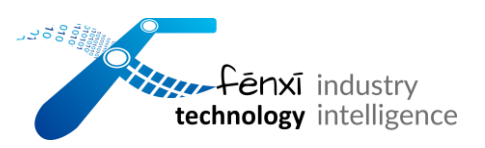

|   | 7.2 | 操作流          | 程14                        |
|---|-----|--------------|----------------------------|
|   |     | 7.2.1        | 添加传感器14                    |
|   |     | 7.2.2        | 传感器详情15                    |
|   |     | 7.2.3        | 编辑传感器16                    |
|   |     | 7.2.4        | 删除传感器16                    |
|   |     | 7.2.5        | 搜索传感器                      |
| 8 | 设备  | 管理           | 18                         |
|   | 8.1 | 功能简          | 介                          |
|   | 8.2 | 操作流          | 程19                        |
|   |     | 8.2.1        | 添加设备                       |
|   |     | 8.2.2        | 设备详情20<br>FENXI TECHNOLOGY |
|   |     | 8.2.3        | 编辑设备23                     |
|   |     | 8.2.4        | 删除设备24                     |
|   |     | 8.2.5        | 搜索设备25                     |
|   |     | 8.2.6        | 传感器绑定与解绑26                 |
| 9 | 告警  | <u>z</u><br> |                            |

| technology intelligence |
|-------------------------|
| 9.1 功能简介27              |
| 9.2 操作流程28              |
| 9.2.1 筛选告警28            |
| 9.2.2 告警详情20            |
| 9.2.3 告警维修              |
| 10 退出登录                 |
| 10.1 功能简介               |
| 10.2 操作流程               |
| 10.2.1 退出登录             |
| 11 联系我们                 |
| 11.1 地址                 |
| 11.2 其他信息               |
| 11.3 设备运维生态建设32         |
| 11.3.1 硬件层32            |
| 11.3.2 软件及应用            |

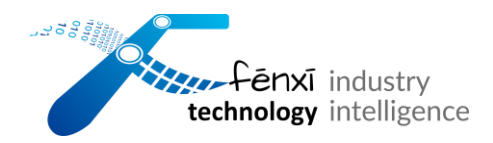

## 1 小程序浏览

用户未登录状态下,【首页】、【传感器】、【设备管理】、【告警】、【我的】页

面都显示无数据,如图 1-1 到图 1-5 所示:

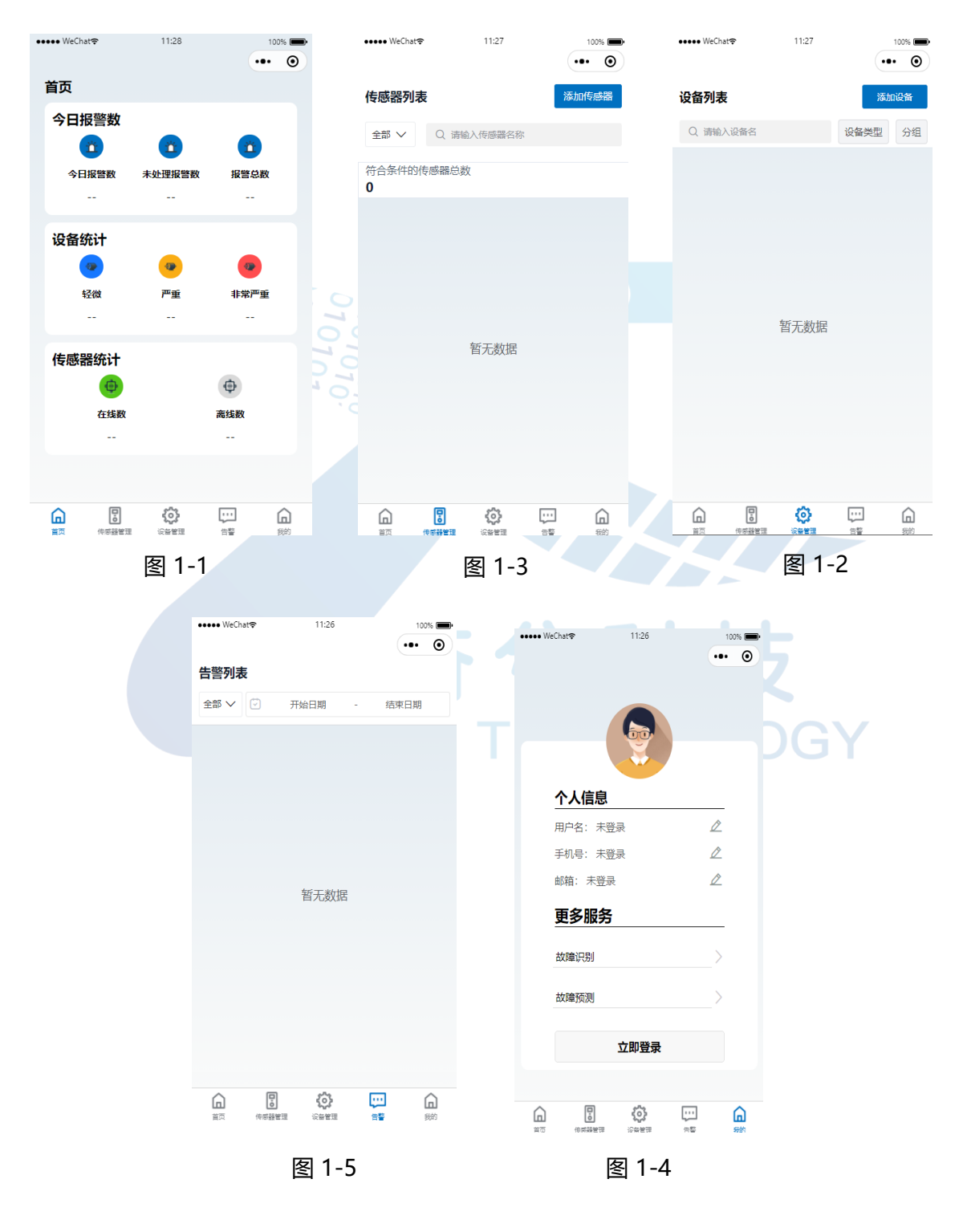

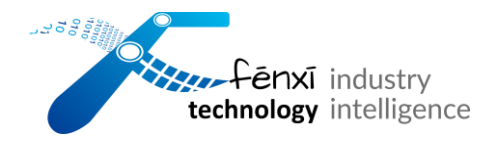

## 2 我的页面

### 2.1 功能简介

进入小程序,首先进入【我的】页面,【我的】页面会展示用户的基础个人信息和更 多服务(功能暂未开放),点击页面下方导航栏中的【首页】、【传感器管理】、 【设备管理】、【告警】,在用户未登录状态下可以浏览和体验小程序的大致功能, 如图 2-1。

| 10<br>10<br>10 | ••••• WeChat | 9:51      | 10          | 0% () |      |
|----------------|--------------|-----------|-------------|-------|------|
|                | 个人信息         |           |             |       |      |
|                | 用户名: 未到      | 学录        |             |       |      |
|                | 手机号: 未到      | 臺表        | $\square$   |       |      |
|                | 邮箱: 未登詞      | 쿴         | $\triangle$ |       |      |
|                | 更多服务         |           |             |       |      |
|                | 故障识别         |           | >           |       | LOGY |
|                | 故障预测         |           | >           |       |      |
|                |              | 立即登录      |             |       |      |
|                |              | ŵ         |             | 6     |      |
|                |              | -<br>设备管理 | 告整          | 彩的    |      |

图 2-1

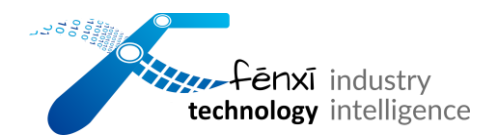

### 2.2 操作流程

### 2.2.1 用户登录

点击【我的】页面下方的【立即登录】按钮,跳转至【登录】页面,如图 2-2,若要返回【我的】页面,点击【登录】页面左上角的【home】图标,如图 2-3,即可返回 【我的】页面。

| ●●●● WeChat 穼                                                                                                    | 10:00        | 100% -•••   |   | WeChat <b>奈</b> | 10:01     | 100% |
|----------------------------------------------------------------------------------------------------|--------------|-------------|---|-----------------|-----------|------|
|                                                                                                    |              |             |   |                 |           | 帮助   |
|                                                                                                    |              |             | 欢 | 迎使用             |           |      |
|                                                                                                    |              |             | 奋 | 兮动环监控           | E FXIDEMS |      |
| 个人信息                                                                                                    | 3            |             |   | 用户名             |           |      |
| 用户名: :                                                                                                    | 未登录          | $\square$   |   | 请输入用户名          |           |      |
| 手机号:                                                                                                    | 未 <u>登</u> 录 | $\square$   |   |                 |           |      |
| 邮箱:未                                                                                                    | 登录           | $\square$   |   | 密码              |           |      |
| 百么服                                                                                                    | <b>夕</b>     |             |   | 请输入密码           | 忘记了       | ?    |
| エンル                                                                                                    | 75           |             |   | 登录              | 注册        |      |
| 故障识别                                                                                                    |              | >           |   |                 |           |      |
| 北碚邓训                                                                                                    |              |             |   |                 |           |      |
| 口又叫早了贝次リ                                                                                                    |              |             |   | ——为工业设          | 备提供智能服务   |      |
|                                                                                                    | 立即登录         |             |   |                 |           |      |
| <u> </u>                                                                                                    | -Ma -        | -           |   |                 |           |      |
| 「     前面    佐感器管     「     市     「     市     市     「     市     市 |              | 」 🔒<br>E 新約 |   |                 |           |      |
|                                                                                                    |              |             |   |                 |           |      |
|                                                                                                    | 图 2-3        |             |   | R               | 图 2-2     |      |

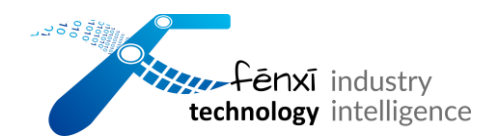

### 2.2.2 修改用户名

在【我的】页面的个人信息栏下,点击用户名,进入编辑个人信息界面,输入新用户

名,点击【保存】按钮,如图 2-4,即可成功修改用户名。

| í用户名    |  |
|---------|--|
| 请输入新用户名 |  |
|         |  |
|         |  |
|         |  |

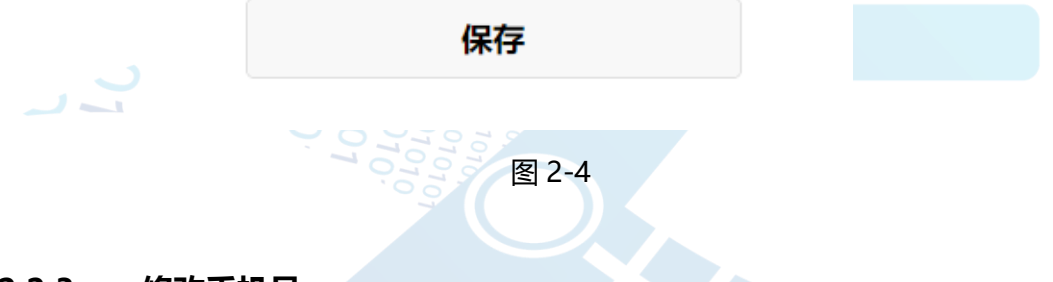

#### 2.2.3 修改手机号

在【我的】页面的个人信息栏下,点击手机号,进入编辑个人信息界面,输入新手机号,点击【保存】按钮,如图 2-5,即可成功修改手机号。

| 法給入手切旦 |  |  |
|--------|--|--|
|        |  |  |
|        |  |  |

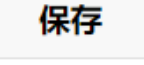

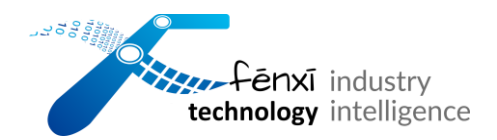

#### 2.2.4 修改邮箱

在【我的】页面的个人信息栏下,点击邮箱,进入编辑个人信息界面,输入新的邮箱,点击【获取验证码】按钮,系统会发送一封电子邮件到用户邮箱,根 据邮箱内容输入正确的验证码,点击【保存】按钮,如图 2-6,即可成功修改邮箱。

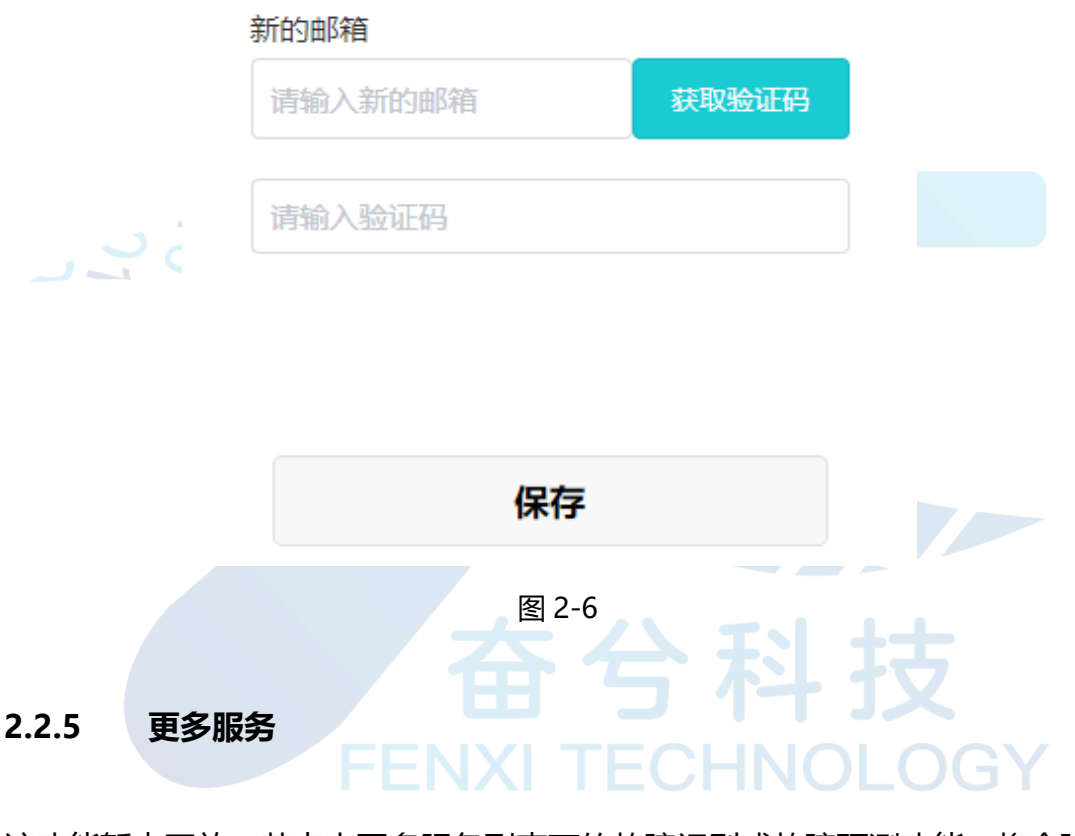

该功能暂未开放:若点击更多服务列表下的故障识别或故障预测功能,将会弹出"功能暂未开放,敬请期待",如下页图 2-7。

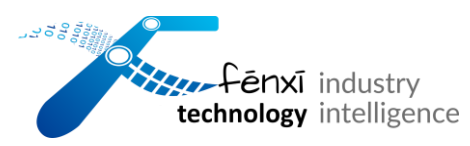

|     | ••••• V | /eChat <b>奈</b> | 10:04   |     | 100 | % 💼• |    |    |   |
|-----|---------|-----------------|---------|-----|-----|------|----|----|---|
|     |         |                 |         |     |     | Θ    |    |    |   |
|     |         |                 |         |     |     |      |    |    |   |
|     |         |                 |         |     |     |      |    |    |   |
|     |         |                 | Č       |     |     |      |    |    |   |
|     |         | 个人信息            |         |     |     |      |    |    |   |
|     |         | 用户名:            |         |     | D   |      |    |    |   |
|     |         | 手机号:            |         |     | Ø   |      |    |    |   |
|     |         | 邮箱: 功能          | 有未开放,敬词 | 朝待  | È   |      |    |    |   |
| , 4 |         | 更多服务            |         |     |     |      |    |    |   |
| 200 |         | 故障识别            |         |     | >   |      |    |    |   |
|     |         | 故障预测            |         |     | >   |      |    |    |   |
|     |         |                 | 退出登录    |     |     |      |    |    | - |
|     | Ŵ       | l.              | Ø       |     |     |      |    |    |   |
|     | 首页      | 信獻器管理           | 。沒操管理   |     | T   | P8:0 |    |    |   |
|     |         |                 | 图 2-7   | ECH |     | OL   | 0. | GY |   |

# 3 用户注册

## 3.1 功能简介

用户初次使用奋兮动环监控小程序时,需要注册方可登录小程序。

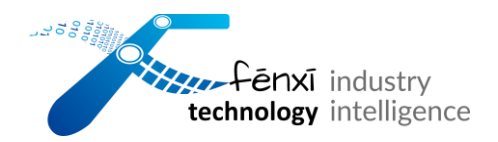

## 3.2 操作流程

### 3.2.1 进入注册页面

| ••••• ₩eChat� 10:06 100% ₪ |     | •••••• WeChat≎ | 17:06 10 | 00% |
|----------------------------|-----|----------------|----------|-----|
| 帮                          | 助   | 用户名            |          |     |
|                            |     | 请输入用户名         |          |     |
| 欢迎使用                       |     | 请输入用户名         |          |     |
| 奋兮动环监控 FXIDEMS             |     | 手机号            |          |     |
|                            |     | 请输入手机号         |          |     |
| 用户名                        |     | 请输入手机号         |          |     |
| 请输入田白夕                     |     | E-mail         |          |     |
| E. (II) (III)              |     | 请输入注册邮箱        |          |     |
| 密码                         |     | 请输入注册邮箱        |          |     |
| 请输入密码 忘记了?                 | 101 | 验证码            |          |     |
|                            |     | 请输入验证码         | 获取验证码    |     |
| 登录    注册                   |     | 请输入验证码         |          |     |
|                            |     | 密码             |          |     |
|                            |     | 请输入密码          |          |     |
|                            |     | 请输入密码          |          |     |
| 为工业设备提供智能服务                |     | 确认密码           |          |     |
|                            |     | 请再次输入密码        | 3        |     |
|                            |     | 请再次输入密码        |          |     |
|                            |     | 注册             | 返回登录     |     |
|                            |     |                |          |     |
|                            |     |                |          |     |
|                            |     |                |          |     |
| 图 3-2                      |     |                | 图 3-1 G  |     |

在小程序登录页面点击【注册】按钮,进入注册页面,如图 3-1。

### 3.2.2 完善用户信息

在注册页面根据提示正确填写用户名,密码、未注册过的手机号、邮箱,如图 3-2。点击【获取验证码】按钮,小程序会发送验证码到注册邮箱,如图 3-3。

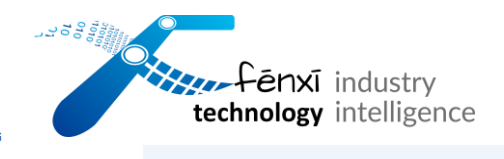

单报垃圾邮件

你正在注册mpmIOT, 注册码为1667, 有效期30分钟

图 3-3

#### 3.2.3 注册成功

用户邮箱收到验证码之后,用户在2分钟之内输入正确的验证码,点击【注

| 202 | ••••• WeChat? | 14:43 | 100% 🗩 • |          |
|-----|---------------|-------|----------|----------|
|     |               |       | ••• •    |          |
|     | 用户名           |       |          |          |
|     |               |       |          |          |
|     | 手机号           |       |          |          |
|     |               |       |          |          |
|     | E-mail        |       |          |          |
|     |               |       |          |          |
|     | 验证码           |       |          |          |
|     | 1667          | 获取验   | 证码       |          |
|     | 密码            |       |          | OI OG    |
|     | *****         |       |          | <u> </u> |
|     | 确认密码          |       |          |          |
|     | •••••         |       |          |          |
|     | 注册            | 返回    | 登录       |          |
|     |               |       |          |          |

图 3-4

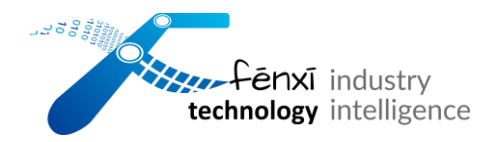

# 4 用户登录

### 4.1 功能简介

用户可能会拥有一个或多个账号,输入想要登录账号的用户名、密码,即可登 录奋兮动环监控小程序。

### 4.2 操作流程

#### 4.2.1 登录

| 在小程序登陆页输入正 | 确的用户名和密码,             | 点击【登录】按钮, | 即可进入奋兮 |
|------------|-----------------------|-----------|--------|
| 动环监控小程序,如图 | 4-1.                  |           |        |
|            | ••••• WeChat          | 100%      |        |
|            |                       | 帮助        |        |
|            | 欢迎使用<br>奋兮动环监控 FX     |           |        |
|            |                       | 1         |        |
|            | 用户 <b>石</b><br>请输入用户名 |           | .OGY   |
|            | 密码                    |           |        |
|            | 请输入密码                 | 忘记了?      |        |
|            | 登录                    | 注册        |        |
|            | 计工业中有相关               |           |        |
|            | 为上业设备提供               | 者能服务      |        |
|            |                       |           |        |
|            |                       |           |        |

图 4-1

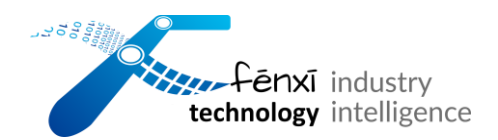

#### 4.2.2 忘记密码

在奋兮动环监控小程序的登录页点击密码输入框右侧的【忘记了?】,如图 4-2,进入修改密码界面,输入用户邮箱账户,邮箱输入正确后点击【获取验证 码】按钮,如图 4-3,系统会发送一封电子邮件到用户邮箱,根据邮箱内容输 入正确的验证码,并输入新密码,点击修改,即可成功修改用户密码。

| ••••• WeChat? | 10:09     | 100% | ••••<br>< | • WeChat 🗢 | 10:06<br>修改密码 | 100% () |
|---------------|-----------|------|-----------|------------|---------------|---------|
|               |           | 帮助   |           | 邮箱         |               |         |
| 欢迎使用          |           |      |           | 12312321@  | qq.com        | 59秒     |
| 奋兮动环监控        | 핟 FXIDEMS |      |           | 验证码        |               |         |
|               | -         |      |           | 请输入验证研     | 3             |         |
| 用户名           |           |      |           | 密码         |               |         |
| 请输入用户名        |           |      |           | 请输入密码      | $\checkmark$  |         |
| 密码            |           |      |           | 确认密码       | 验证码已发送        |         |
| 请输入密码         | 忘记        | 7?   |           | 请再次输入警     | 密码            |         |
| 啓录            | 注册        |      |           |            | 修改            |         |
|               |           |      |           |            | 返回登录          |         |
|               |           |      |           |            |               |         |
| 为工业设          | 备提供智能服务一  |      |           |            |               |         |
|               |           |      |           |            |               | /       |
|               |           |      |           |            |               |         |

图 4-3

图 4-2

# 5 操作手册

### 5.1 功能简介

操作手册可以帮助用户更快更好的了解小程序的功能和操作流程。

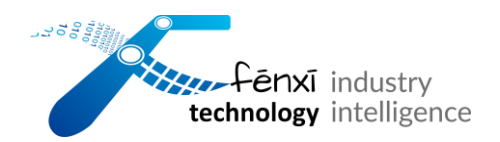

### 5.2 操作流程

在【登录】页面,点击右上角【帮助】,即可查阅操作手册,过程如图 5-1 及

图 5-2。

| ••••• WeChat夺 10:15 100% ■ | Férixi industry<br>technology intelligence |
|----------------------------|--------------------------------------------|
| 欢迎使用<br>奋兮动环监控 FXIDEMS     | 奋兮动环监控小程序   FXIDEMS                        |
| 用户名<br>请输入用户名              | - 操作手册 v1.0 -                              |
| 密码<br>请输入密码 <b>忘记了?</b>    |                                            |
| 登录    注册                   |                                            |
| 为工业设备提供智能服务                | 合う わいまました                                  |
|                            | 2024年1月                                    |
| 图 5-2                      | 奋兮 科技                                      |
| 6 首页                       | ENXI TECHNOLOGY                            |

### 6.1 功能简介

用户首次注册并登录奋兮动环监控小程序进入到首页,首页分为三个模块,用 户可以看到【今日报警数】,【设备统计】和【传感器统计】,如图 6-1。 【今日报警数】部分展示了今日报警数、未处理报警数和报警总数;【设备统

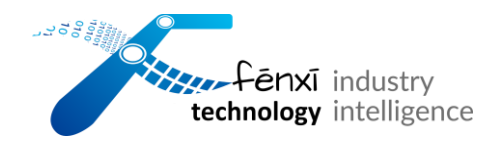

计】部分展示了设备三种不同状态(轻微、严重、非常严重)的数量;【传感

器统计】部分展示了传感器的在线数量和离线数量。

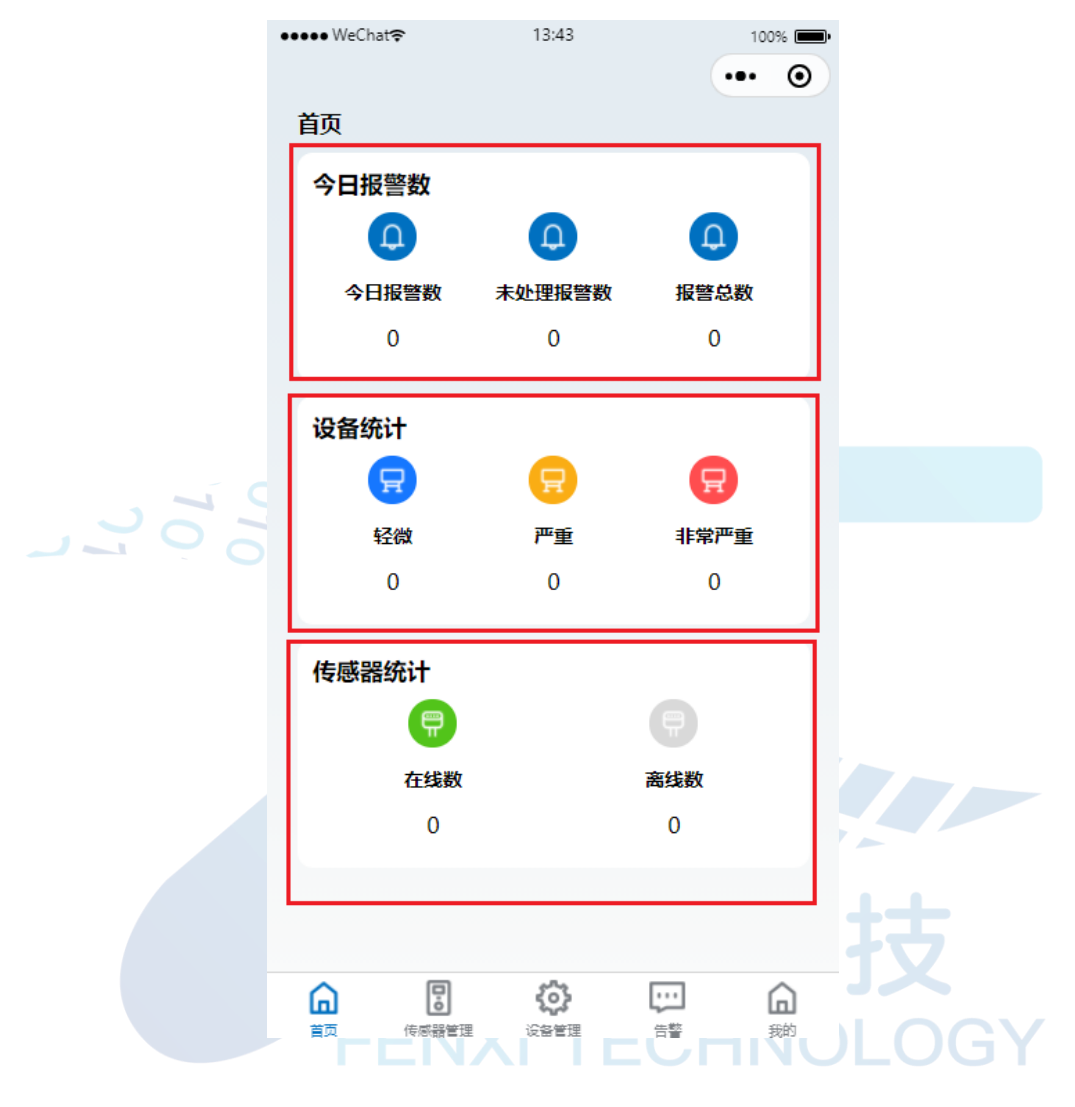

图 6-1

## 6.2 操作流程

#### 6.2.1 今日报警数

用户想要查看详细报警可以点击页面下方的【告警】,跳转到告警页面,了解 具体的告警情况,如图 6-2。

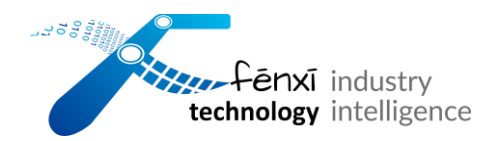

### 6.2.2 设备统计

用户想要查看设备的详细情况可以点击页面下方的【设备管理】,跳转到设备 管理页面,了解具体的设备信息,如图 6-2。

#### 6.2.3 传感器统计

用户想要查看传感器的具体在线,离线状态,可以点击页面下方的【传感器统计】,了解具体的传感器信息,如图 6-2。

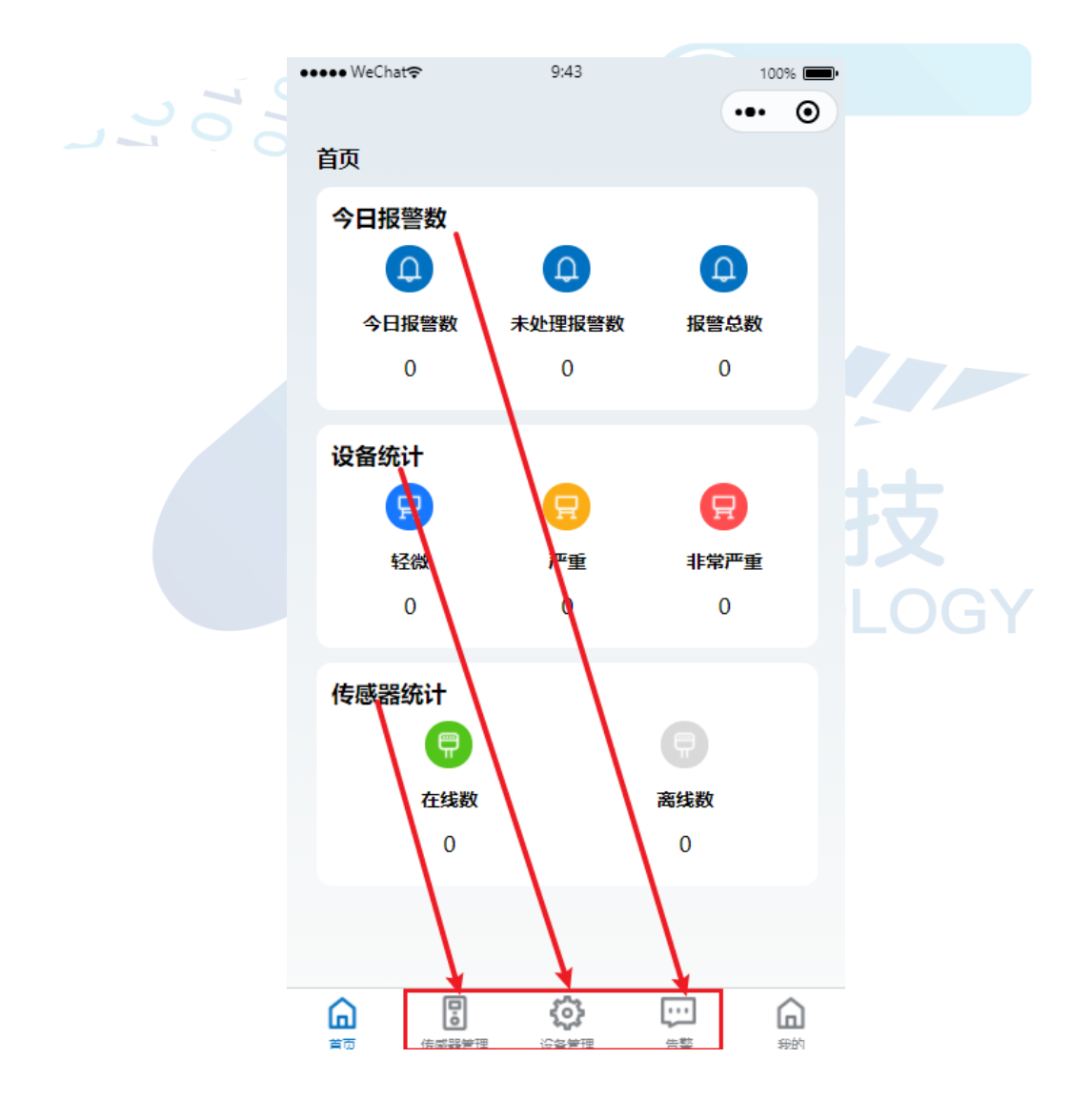

图 6-2

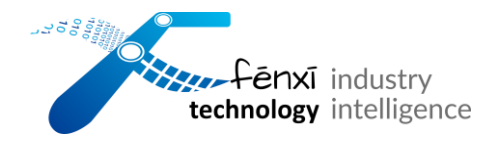

## 7 传感器管理

### 7.1 功能简介

【传感器管理】页面展示了该用户下所有传感器的名称和连接状态。

### 7.2 操作流程

### 7.2.1 添加传感器

在【传感器管理】页面的右上角点击【添加传感器】按钮,如图 7-1,进入 【添加传感器】页面,填写需要添加的传感器名称、标识,离线判断间隔时间 (s),选择传感器类型,选择完传感器类型后小程序会自动填写采集点位和通

讯协议, 如图 7-2。

| •••••WeC | hat <b>e</b>         | 14.24     |    | 100% |          | WeChats    |       | 10:21      |    | 100% |          |
|----------|----------------------|-----------|----|------|----------|------------|-------|------------|----|------|----------|
|          |                      |           |    | • •  |          | <          |       |            | (  | •• • |          |
| 传感器列     | 列表                   |           | 添  | 加传感器 | -        | 、<br>添加传感器 |       |            |    |      |          |
|          |                      |           |    |      | <b>A</b> | 名称         | 请输入   | 传感器名称      |    |      |          |
| 全部>      | Q 请输                 | 入传感器名     | 尔  |      |          | ì          | 请填写名  | 称          |    |      |          |
| 符合条件     | 的传感器总额               | 纹         |    |      |          | 标识         | 请输入   | 传感器唯一根     | 示识 |      | $2 \vee$ |
| 4        |                      |           |    |      |          | ì          | 请填写M. | AC地址       |    |      |          |
| #        | REDDOT01             |           |    |      |          | 类型         | 请选择   | 释类型        |    | >    |          |
| <b>±</b> | 连接中                  |           |    |      |          | ì          | 请选择传  | 感器类型       |    |      |          |
|          |                      |           |    |      |          | 采集点位       |       |            |    |      |          |
| ÷        | REDDO104<br>在线       |           |    |      |          | 通讯协议       |       |            |    |      |          |
|          |                      |           |    |      |          |            |       |            |    |      |          |
| ÷        | <b>REDDOT2</b><br>在线 |           |    |      |          |            | Γ     | 提交         | 1  |      |          |
|          |                      |           |    |      |          |            |       | <b>—</b> — |    |      |          |
| ÷        | REDDOT3<br>在线        |           |    |      |          |            |       | 里直         |    |      |          |
|          |                      | 3 有 更 多 了 |    |      |          |            |       |            |    |      |          |
|          |                      |           |    |      |          |            |       |            |    |      |          |
| Â        | •                    | $\odot$   |    | Â    |          |            |       |            |    |      |          |
| 首页       | ——<br>传感器管理          | -<br>设备管理 | 告款 | 我的   |          |            |       |            |    |      |          |
|          |                      |           |    |      |          |            |       |            |    |      |          |

图 7-2

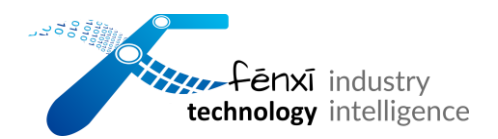

#### 7.2.2 传感器详情

在【传感器管理】页面中,会显示用户所拥有的所有传感器,点击需要编辑的 传感器,进入【传感器信息】页面,可以了解到传感器名称、传感器标识、传感 器状态、固件版本、OTA 状态、采集时长、采集间隔和上传间隔,如图 7-3。

| ••••• WeChat <del>?</del>         | 10:23      | 100% 🔳 |      |
|-----------------------------------|------------|--------|------|
| 、<br>传感器信息                        |            |        |      |
| 传感器名称<br>REDDOT01                 |            |        |      |
| <mark>传感器标识</mark><br>WZ_WIFI_64E | 370884141A |        |      |
| <mark>传感器状态</mark><br>暂无          |            |        |      |
| <b>固件版本</b><br>暂无                 |            |        |      |
| <b>OTA状态</b><br>暂无                |            |        |      |
| <b>采集时长</b><br>1                  |            |        | LOGY |
| <b>采集间隔</b><br>60                 |            |        |      |
| 上传间隔<br>60                        |            |        |      |
|                                   | 编辑  删除     |        |      |

图 7-3

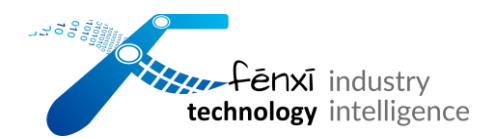

#### 7.2.3 编辑传感器

在【传感器管理】页面,会显示用户所拥有的所有传感器,点击需要编辑的传感器,进入【传感器信息】页面,点击页面下方【编辑】按钮,如图 7-4。用 户可编辑传感器名称,点击确定按钮,如图 7-5,即可成功修改传感器名称。

| REDDOT01<br>传感器标识      | REDDOT01                      |
|------------------------|-------------------------------|
| 传感器标识                  |                               |
| WZ WIFI 64B70884141A   | 传感器标识<br>WZ WIFI 64B70884141A |
| <b>传感器状态</b><br>暂无     | <b>传感器状态</b><br>暂无            |
| 固件版本                   | 固件版本                          |
| <sup>百九</sup><br>OTA状态 | TA状态                          |
|                        |                               |
| 1<br>采集间隔              | 1<br>采集间隔                     |
| 60<br>上传间隔             | 60<br>上传间隔                    |
| 60                     | 60                            |

#### 7.2.4 删除传感器

在【传感器管理】页面,点击想要删除的传感器,进入【传感器信息】,点击 页面下方的【删除】按钮,如图 7-6,即可成功删除传感器。

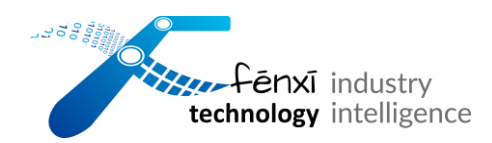

| ••••• WeChat중            | 10:44    | 100% |             |
|--------------------------|----------|------|-------------|
| 、<br>传感器信息               |          |      |             |
| <b>传感器名称</b><br>REDDOT01 |          |      |             |
| 传感器标识<br>WZ_WIFI_64B7    | 0884141A |      |             |
| <b>传感器状态</b><br>暂无       |          |      |             |
| <b>固件版本</b><br>暂无        |          |      |             |
| <b>OTA状态</b><br>暂无       |          |      |             |
| <b>采集时</b> 长<br>1        |          |      |             |
| <b>采集间隔</b><br>60        |          |      |             |
| 上传间隔<br>60               |          |      |             |
| *                        |          |      | 技           |
|                          | 图 7-6    |      | JX<br>DLOGY |

#### 7.2.5 搜索传感器

在【传感器管理】页面,点击【传感器列表】文字下方的全部下拉框或者点击 搜索输入框,如图 7-7,选择想要搜索的传感器的状态或输入想要查找的传感 器名称,如图 7-8,即可显示筛选出符合条件的传感器。

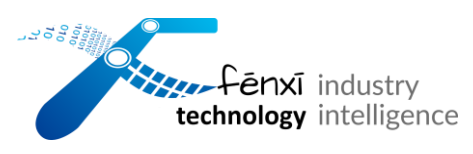

| ●●●●● WeChat 🗢        | 14:25                                                                                                    | 100% 🛋 | ●●●●● WeChat夺   | 14:36  | ••     | 100% <b>—</b> • |
|-----------------------|----------------------------------------------------------------------------------------------------|--------|-----------------|--------|--------|-----------------|
| 传感器列表                 | 3                                                                                                    | 添加传感器  | 传感器列表           |        | 添      | 加传感器            |
| 全部∨ Q 请辅              | 认传感器名称                                                                                                    |        | 全部∨ Q 1         |        |        |                 |
| 符合条件的传感器总             | 数                                                                                                    |        | 符合条件的传感器。<br>1  | 总数     |        |                 |
| 中 REDDOT01<br>连接中     |                                                                                                    |        | e REDDOT<br>连接中 | 01     |        |                 |
|                       | 状态                                                                                                    | ×      |                 | 没有更多了  |        |                 |
|                       | 在线                                                                                                    |        |                 |        |        |                 |
|                       | 离线                                                                                                    |        |                 |        |        |                 |
|                       | 连接中                                                                                                    |        |                 |        |        |                 |
|                       | 全部                                                                                                    |        |                 |        |        |                 |
|                       | 取消                                                                                                    |        |                 |        |        |                 |
| <b>合 </b><br>音应 传感器管理 | いいなどです。<br>でなどでは、<br>たちままでので、<br>していたいで、<br>していたいで、<br>していでいでいで、<br>していいでいでいでいでいでいでいで、<br>していたいでいで、<br>していでいで、<br>していでいで、<br>していでいで、<br>していで | 新的     |                 | (64#TE | <br>生整 | 新的              |
|                       | 图 7-7                                                                                                    |        |                 | 图 7-8  |        |                 |
| 8 设备管                 | 理 FEN                                                                                                    |        |                 | NOL    | OG     | Y               |

### 8.1 功能简介

【设备管理】页面展示了该用户下所有设备的名称、状态和绑定情况。

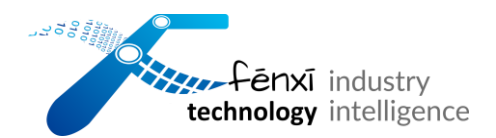

### 8.2 操作流程

#### 8.2.1 添加设备

在【设备管理】页面,点击页面右上角的【添加设备】按钮,如图 8-1,进入 添加设备页面,输入设备的基本信息,输入完设备的基本信息后,若设备的类 型选择的时电机,点击页面下方的【下一步】按钮,如图 78-2,则进入填写 【详细信息】页面,下拉页面根据提示填写完设备的全部详细信息,点击页面 下方的【提交】按钮,如图 8-3,即可成功添加设备;若设备的类型选择其他, 点击页面下方的【提交】按钮,如图 8-4,即可成功添加设备。

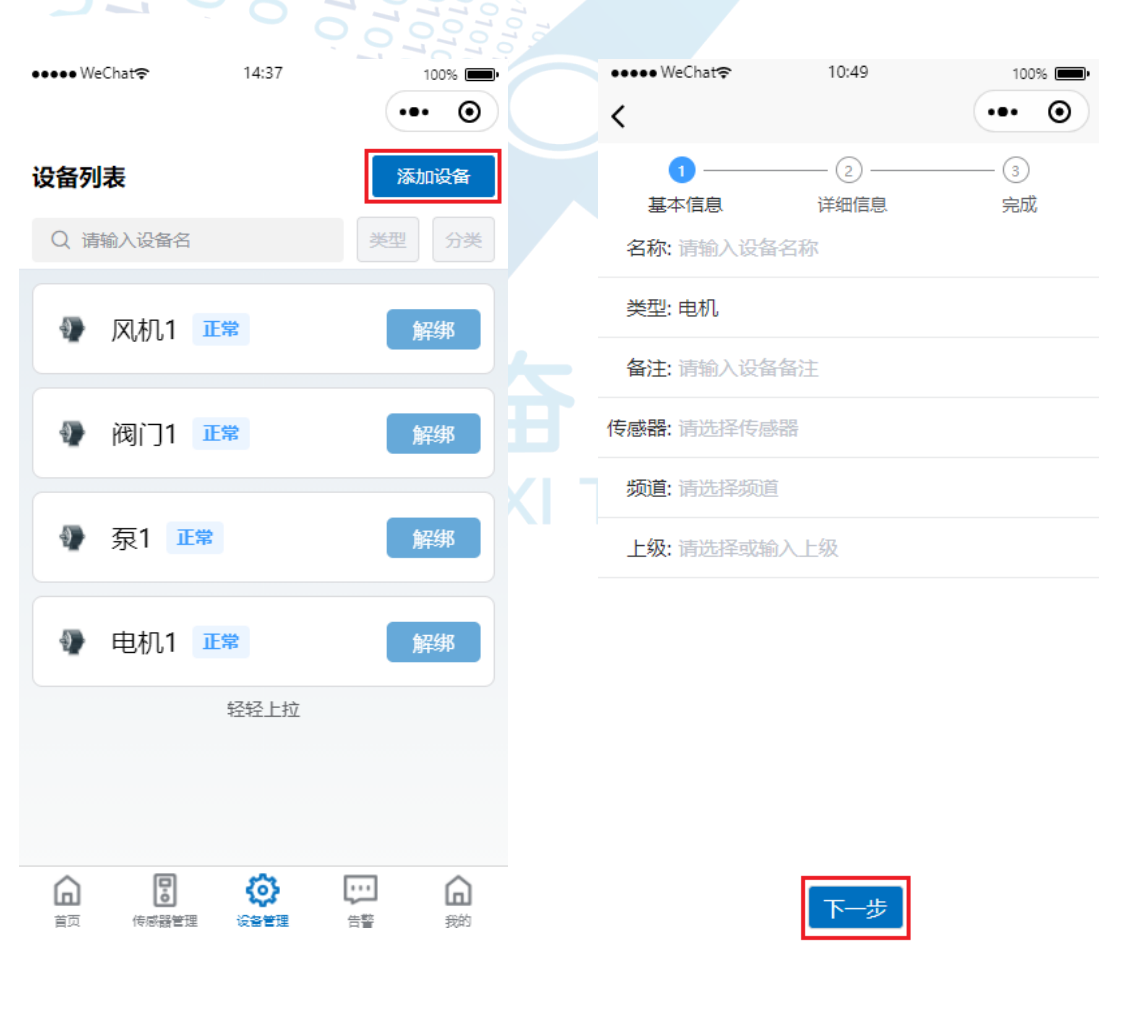

图 8-2

图 8-1

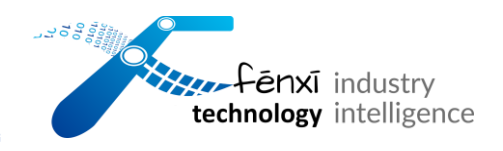

| ●●●● WeChat <b>?</b> 10:48  | 100% 💷• | ●●●● WeChat 🗢    | 17:03            | 100% 🛑  |
|-----------------------------|---------|------------------|------------------|---------|
| <                           | ••• •   | <                |                  | ••• •   |
| ②     ②       基本信息     详细信息 | ③<br>完成 | <u>1</u><br>基本信息 | ②<br>详细信息        | ③<br>完成 |
| 类型: 请选择类型                   |         | 名称: fenxi        |                  |         |
| 连接信息: 请输入连接信息               |         | 类型:其他            |                  |         |
| 编码: 请输入编码                   |         | 备注: 请输入设备省       | 备注               |         |
| <b>设复只神</b> · 法输入设备只神·      |         | 传感器: 请选择传感器      | 3 <u>0</u><br>30 |         |
|                             |         | 频道: 请选择频道        |                  |         |
| 出)日期: 请选择出)日期               |         | 上级:测试专用          |                  |         |
| 供电方式: 请选择供电方式               |         |                  |                  |         |
| 机座号: 请输入机座号                 |         |                  |                  |         |
| 额定频率: 请选择额定频率               |         |                  |                  |         |
| 额定电压: 请选择额定电压               |         |                  |                  |         |
| 额定电流: 请输入额定电流(A)            |         |                  |                  |         |
| <b>新宁市索, 法給 ) 統宁</b> 市変ハハ   |         |                  |                  |         |
| 上一步 提交                      | ٤       |                  | 提交               |         |
|                             |         |                  |                  |         |
| 图 8-4                       |         |                  | 图 8-3            |         |
|                             |         |                  |                  |         |
| 2.2 设备详情                    |         |                  |                  |         |

在【设备管理】页面,点击页面中想要了解详情的设备,进入设备详情页面。 绑定了传感器的设备进入设备详情页面,可以查看该台设备的【基本信息】、 【详细数据】、【故障报警设置】,如图 8-5。

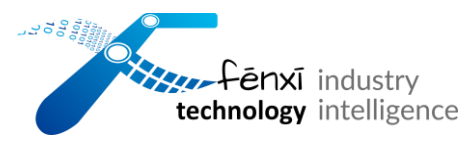

| ●●●●● WeChat 穼 | 10:51  | 100%   |
|----------------|--------|--------|
| <              |        | ••• •  |
| 基本信息           | 详细数据   | 故障报警设置 |
| 基本信息           |        | $\sim$ |
| 详细信息           |        | $\sim$ |
|                | 编辑当前设备 |        |
|                | 删除当前设备 |        |

图 8-5

在【基本信息】页面可以查看【电机】类型,可以点击基本信息和详细信息, 如图 8-6;点击后出现该设备基本信息和详细信息的所有数据,【其他】类型 只包含基本信息,如图 8-7。

| ●●●● WeChat夺 | 11:45          | 100% (     | Þ |  | ••••• WeChat 穼 | ••••• WeChat 穼 10:53 | ••••• WeChat ? 10:53 1 |
|--------------|----------------|------------|---|--|----------------|----------------------|------------------------|
| <            |                | ••• (      | • |  | <              | <                    | ٠••                    |
| 其木信自         | 详细数据           | 均陪据慈识罢     |   |  |                | ·                    | •                      |
|              | IT-HUXLIA      |            |   |  | 基本信息           | 基本信息 详细数据            | 基本信息 详细数据 故障报警说        |
| 基本信息         |                |            | ~ |  |                |                      |                        |
|              |                |            |   |  | 基本信息           | 基本信息                 | 基本信息                   |
| 设备名称         | 电机1            |            |   |  |                |                      |                        |
| 设备类型         | 电机             |            |   |  | 设备名称           | 设备名称                 | 设备名称                   |
| 设备备注         | 电机1            |            |   |  | 设备类型           | 设备类型    其他           | 设备类型其他                 |
| 所属上级         | 测试专用           |            |   |  | 设备备注           | 设备备注无                | 设备备注 无<br>无            |
| 所属传感器        | REDDOT01       |            |   |  | 所属上级           | 所属上级测试               | 所属上级测试                 |
|              |                |            |   |  | 所属传感器          | 所属传感器 REDDOT3        | 所属传感器 REDDOT3          |
| 详细信息         |                |            |   |  |                |                      |                        |
| 电机类型         | NEMA电机         |            |   |  |                | 编辑当前设备               | 编辑当前设备                 |
| 防爆类型         | 防爆             |            |   |  |                |                      |                        |
| 交直流电机        | 交流             |            |   |  |                | 删除当前设备               | 删除当前设备                 |
| 设备品牌         | 奋兮             |            |   |  |                |                      |                        |
| 出厂日期         | 2023-10-08T01: | 43:56.000Z |   |  |                |                      |                        |
| 供电方式         | 直驱             |            |   |  |                |                      |                        |
| 额定频率         | 50HZ           |            |   |  |                |                      |                        |
| 机座号          | 12452          |            |   |  |                |                      |                        |
| 额定电压         | 220V           |            |   |  |                |                      |                        |
| 额定电流         | 133            |            |   |  |                |                      |                        |
| 额定功率         | 122            |            |   |  |                |                      |                        |
| 额定转速         | 1500           |            |   |  |                |                      |                        |
| 能效等级         | IE2            |            |   |  |                |                      |                        |

图 8-6

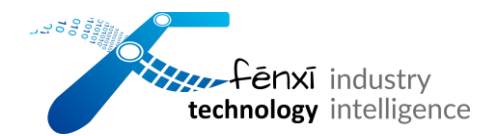

在【详细数据】部分,点击页面下方【列表】可以观察到设备的 x,y,z 轴加速度,温度,转速的数值,如图 8-8,点击页面下方【图表】,在页面选择时间和参数可以观察到折线图形式的某一天的某个参数的趋势,如图 8-9。

| ••••• WeChat 🗢 | 10:56          | 100% 🔳 |                  | ••••• WeChat奈            | 10:58                  | 100%               |
|----------------|----------------|--------|------------------|--------------------------|------------------------|--------------------|
| 基本信息           | 详细数据           | 故障报警设置 |                  | 基本信息                     | 详细数据                   | 故障报警设置             |
| 2024           | 4-01-21 15:29: | 44 C   |                  | 2024-1-21<br>温度          |                        | 点位                 |
| 温度             | 16.1℃          |        |                  |                          | 温度℃                    |                    |
| x轴速度           | 0mm/s          |        |                  | 18                       | innitia -              |                    |
| y轴速度           | 0mm/s          |        |                  | 15                       |                        |                    |
| z轴速度           | 0mm/s          |        |                  | 12                       |                        |                    |
| 电量             | 100%           |        | 2                | 6                        |                        |                    |
| 信号强度           | -7.3dBm        |        | 10<br>101<br>012 | 3                        |                        |                    |
| [              | 列表图表           |        |                  | 0<br>12:30 <b>13:0</b> 0 | 9 13:30 14:00<br>列表 图表 | 14:30 <b>15:00</b> |
|                | 图 8-9          |        |                  | 台和                       | 图 8-8                  | 支<br>OCY           |

在【故障报警设置】部分,点击【是否开启报警】按钮选择是否开启报警来获 取设备的报警信息,如图 8-10;点击【编辑】,可以设置参数的上下限的进阶 报警值,然后点击【确定】按钮,即可成功修改故障报警阈值,如图 8-11。

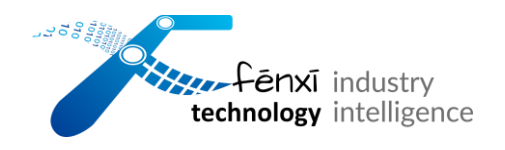

| ••••• WeChat奈        | 11:4 | 18                    | 100%  | •  | ••••• WeChat 🖘       | 11:4 | 9    | •        | 100% <b>—</b> , |
|----------------------|------|-----------------------|-------|----|----------------------|------|------|----------|-----------------|
| 基本信息                 | 详细数  | 居 故[                  | 障报警设置 |    | 基本信息                 | 详细数  | 古    | 故障报警访    | 受置              |
| x轴加速度<br>温度          | 是否   | 开启报警<br><sup>奥仿</sup> | 编辑    | ]  | x轴加速度<br>温度          | 是否   | 干启报警 | <u>*</u> | 编辑              |
| y轴加速度<br>z轴加速度<br>转速 | 轻微   | 6                     |       |    | y轴加速度<br>z轴加速度<br>转速 | 至微   | -    | 6        | +               |
|                      | 严重   | 7                     |       |    |                      | 严重   | -    | 7        | +               |
|                      | 非常严重 | 8                     |       |    |                      | 非常严重 | -    | 8        | +               |
|                      | 下限临  | 界值                    |       |    |                      | 下限临  | 界值   |          |                 |
|                      | 轻微   | 5                     |       |    |                      | 轻微   | -    | 5        | +               |
|                      | 严重   |                       |       |    |                      | 严重   | -    | 5        | +               |
|                      | 非常严重 | -6                    |       |    |                      | 非常严重 | -    | -6       | +               |
|                      |      |                       |       |    |                      |      | 取消   | 修改       |                 |
|                      |      |                       |       | 76 |                      |      |      |          |                 |
|                      |      |                       |       |    |                      |      |      |          |                 |
|                      |      | 图 8-1                 | 1     |    |                      |      |      | 图 8-10   |                 |
|                      |      |                       |       |    |                      |      |      |          |                 |

### 8.2.3 编辑设备

在【设备管理】页面,点击页面中想要编辑的设备,进入设备详情页面,点击 【编辑当前设备】按钮,如图 8-12,进入编辑设备信息页面。

| ●●●●● WeChat 穼 | 11:01  | 100% 🔲•      |
|----------------|--------|--------------|
| <              |        | ••• •        |
| 基本信息           | 详细数据   | 故障报警设置       |
| 基本信息           |        | $\checkmark$ |
| 详细信息           |        | $\sim$       |
|                | 编辑当前设备 | Ŧ            |
|                | 删除当前设备 | 2            |

图 8-12

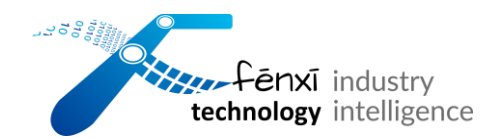

编辑需要修改的内容,点击页面下方的【提交】按钮,如图 8-13,即可成功修

#### 改设备信息。

|     | ••••• WeChat奈 | 17:06              | 100% -  |      |
|-----|---------------|--------------------|---------|------|
|     | ✓ —— 基本信息     | <b>2</b><br>详细信息   | ③<br>完成 |      |
|     | 类型: NEMA:<br> | 电机-交流-防爆           |         |      |
|     | 编码: 123456    | 57                 |         |      |
|     | 设备品牌: 奋兮      |                    |         |      |
| 202 | 出厂日期: 2023-1  | 0-08T01:43:56.000Z |         |      |
|     | 供电方式: 直驱      |                    |         |      |
|     | 机座号: 12452    |                    |         |      |
|     | 额定频率: 50HZ    |                    |         |      |
|     | 额定电压: 220V    |                    |         |      |
|     | 额定电流: 133     |                    |         |      |
|     | 额定功率: 122     |                    |         |      |
|     | 额定转速: 1500    |                    |         |      |
|     |               | 上一步 提交             |         | _OGY |

图 8-13

#### 8.2.4 删除设备

在【设备管理】页面,点击页面中想要删除的设备,进入设备详情页面,点击 【删除当前设备】按钮,如图 8-14,即可成功删除设备;若当前设备绑定了传 感器,点击【删除当前设备】按钮时,弹出【请先前往设备管理页面解除当前

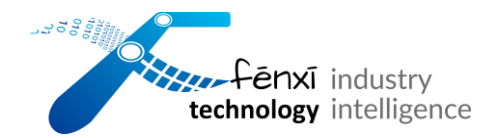

设备绑定的采集器】提示,如图 8-15,根据提示操作后,再回到该页面,点击

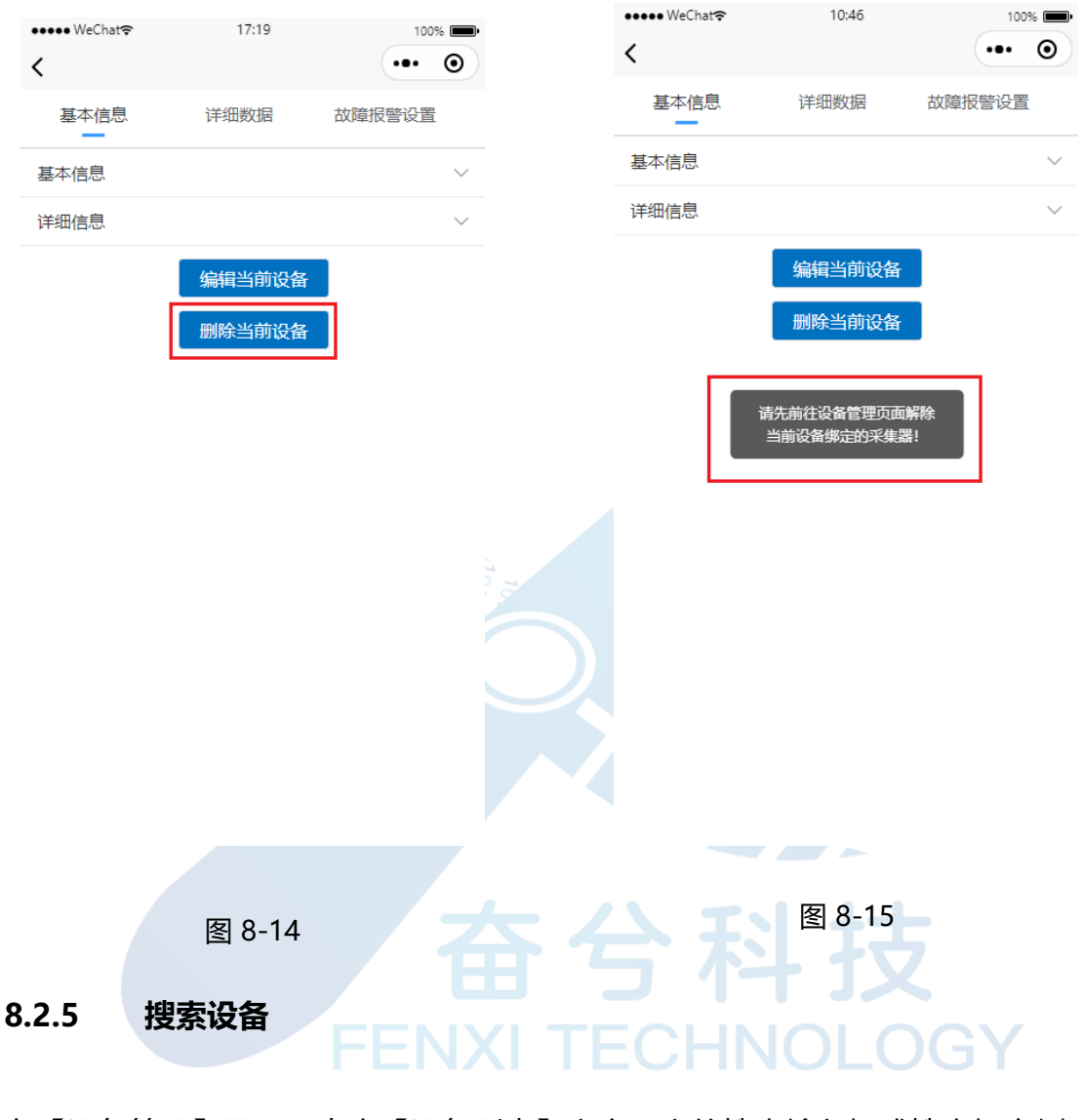

【删除当前设备】按钮,即可成功删除该设备。

在【设备管理】页面,点击【设备列表】文字下方的搜索输入框或搜索框右侧 的【类型】/【分类】按钮,如图 8-16,点击【类型】选择设备类型(电机、 其他)或者点击【分组】选择想要搜索设备的所属分组,页面会显示满足所有 条件的所有设备。

| technology in | ndustry<br>ntelligence |                                                                                 |               |                   |  |
|---------------|------------------------|---------------------------------------------------------------------------------|---------------|-------------------|--|
|               | ●●●●● WeChat夺          | 14:38                                                                           | 100% 🔳        |                   |  |
|               |                        |                                                                                 | ••• •         |                   |  |
|               | 设备列表                   |                                                                                 | 添加设备          |                   |  |
|               | Q 请输入设备名               | á                                                                               | <u>类型</u> 分类  |                   |  |
|               | ● 风机1                  | 正常                                                                              | 解绑            |                   |  |
|               | 🌒 阀门1                  | 正常                                                                              | 解绑            |                   |  |
|               | 泵1 I                   | E常                                                                              | 解绑            |                   |  |
|               | ᅠ 电机1                  | 正常                                                                              | 解绑            |                   |  |
|               |                        | 轻轻上拉                                                                            |               |                   |  |
|               |                        |                                                                                 |               |                   |  |
|               |                        | ()<br>()<br>()<br>()<br>()<br>()<br>()<br>()<br>()<br>()<br>()<br>()<br>()<br>( | □□ 6<br>告警 我的 |                   |  |
|               |                        | 图 8-16                                                                          | う不子<br>ECHNO  | <b>力又</b><br>LOGY |  |

#### 8.2.6 传感器绑定与解绑

在【设备管理】页面中,设备列表中的设备右侧有【绑定】/【解绑】按钮,如 图 8-17。

>>点击【绑定】按钮,页面会弹出一个绑定传感器的弹窗,先选择需要绑定的 传感器再选择相应频道,点击【绑定】按钮,如图 8-18,即可成功绑定传感 器,若中途不想绑定传感器,点击【取消】即可退出该弹窗。

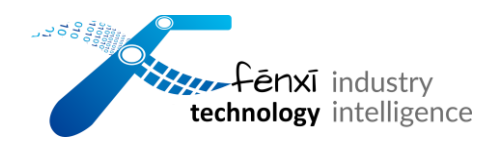

>>点击【解绑】按钮,页面中弹出解绑成功的提示,表示该设备已成功解绑传

#### 感器, 如图 8-19。

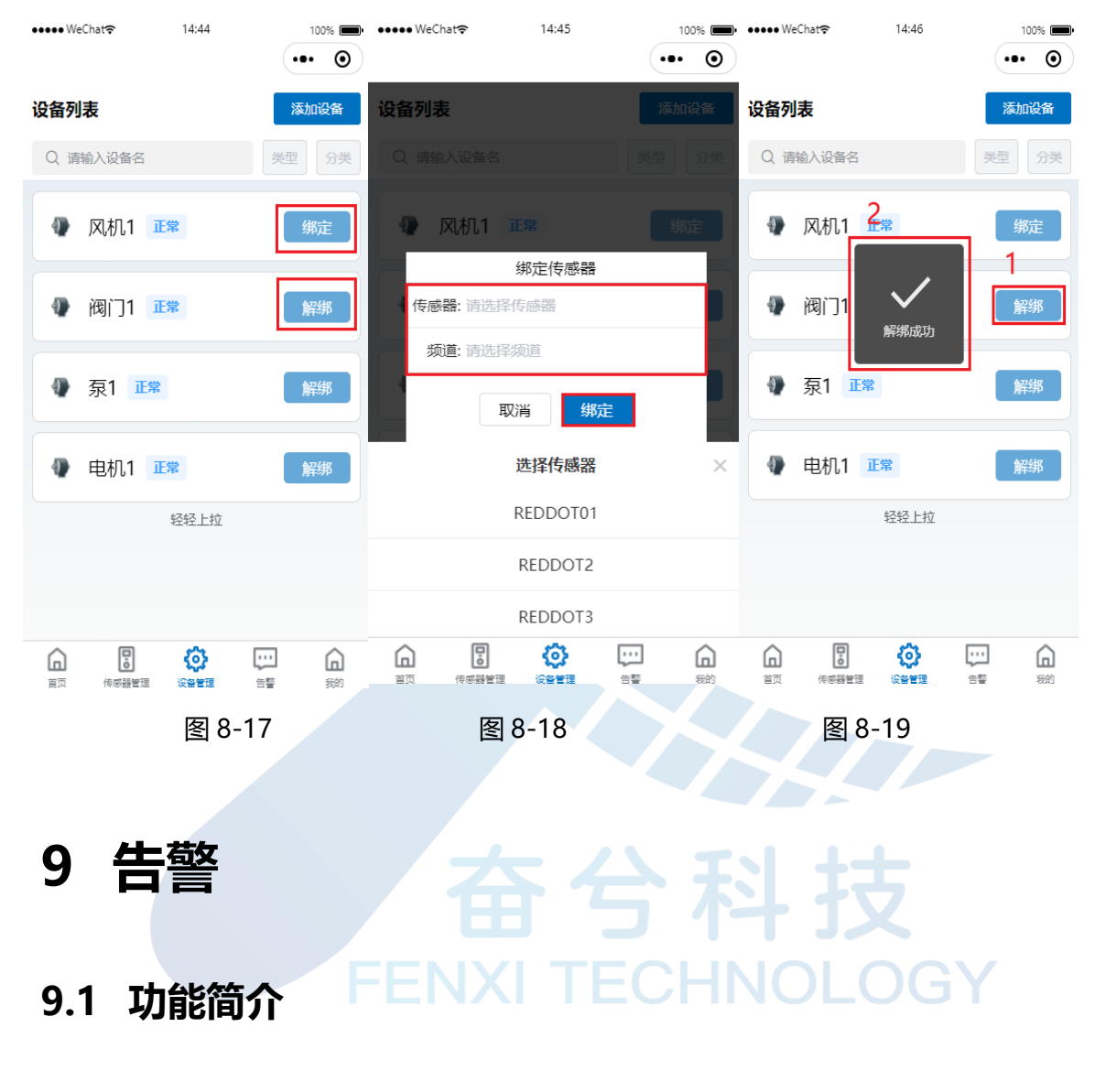

【告警】页面展示了该用户下所有设备的告警信息,可以看到告警设备,告警 原因和报警时间。

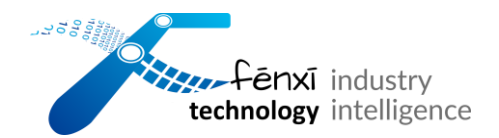

## 9.2 操作流程

### 9.2.1 筛选告警

## 在【告警】页面, 点击【告警列表】文字下方的全部下拉框或者选择开始结束

日期来筛选告警信息,如图 9-1。

| •••• We        | Chat <b>?</b>        | 11:4                        | 18            | 1                    |                |    |
|----------------|----------------------|-----------------------------|---------------|----------------------|----------------|----|
| 告警列            | 表                    |                             |               |                      | •              |    |
| 全部∨            |                      | 开始日期                        | -             | 结束日                  | 朝              |    |
|                | <b>y轴加速</b><br>电机1 🗼 |                             | 词值 f          | 侵警时间:2<br>)1-11 11:5 | 024-<br>4:25   |    |
| 0              | <b>温度超</b><br>阀门1 🖻  | <b>出阈值</b><br><sup>处理</sup> | ŧ             | 段警时间:2<br>)1-15 16:0 | 024-<br>02:51  |    |
|                |                      | 没有更                         | 多了 —          |                      |                |    |
|                |                      |                             |               |                      |                | GY |
|                |                      |                             |               |                      |                |    |
| <b>山</b><br>首页 | <b>し</b><br>传感器管     | <b>(</b> )<br>理 ()音響        | <b>}</b><br>理 | <b>;;;</b><br>告警     | <b>山</b><br>我的 | 1  |

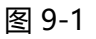

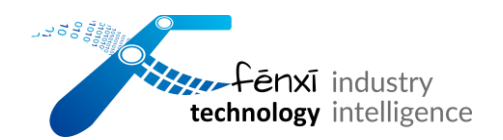

### 9.2.2 告警详情

在【告警】页面,点击告警列表中的告警,进入【告警详情】页面,可以看到 具体的告警信息,如图 9-2。

| •••• | •WeChat 穼                        | 11:48                                                          | 100%          |     |
|------|----------------------------------|----------------------------------------------------------------|---------------|-----|
| 告    | 警详情                              |                                                                | 维修            |     |
|      |                                  | 故障信息                                                           |               |     |
| 0, C | 故障信息:<br>当前状态:<br>发生时间:<br>当前点位: | :y轴加速度超出<br>:轻微<br>:2024-01- <mark>1</mark> 1 1<br><b>值:</b> 0 | 阈值<br>1:54:25 |     |
|      |                                  | 推荐解决方法                                                         |               |     |
|      | 暂无                               |                                                                |               | Z   |
|      |                                  | 维修备注(必填                                                        | )             | )GY |
|      | 请输入内                             | 溶                                                              |               |     |

图 9-2

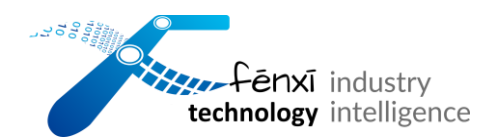

### 9.2.3 告警维修

在【告警】页面,点击告警列表中的告警,进入【告警详情】页面,填写维修备注,点击维修,如图 9-3,即可成功维修该报警;若不填维修备注,点击【维修】按钮,会弹出【维修备注不能为空】的提示,如图 9-4。

| ••••• w | eChat <b>奈</b> 17:27                                                       | 100% - | ••••• w | eChat <b>奈</b> 11:02                                                       | 100% 🔳 |
|---------|----------------------------------------------------------------------------|--------|---------|----------------------------------------------------------------------------|--------|
| 告警      | 详情                                                                         | 维修     | 告警      | 洋情                                                                         | 维修     |
|         | 故障信息                                                                       |        |         | 故障信息                                                                       |        |
|         | <b>故障信息:</b> 超出阈值限制<br><b>当前状态:</b> 轻微<br><b>发生时间:</b> 2024-01-03 23:38:35 |        |         | <b>故障信息:</b> 超出阈值限制<br><b>当前状态:</b> 轻微<br><b>发生时间:</b> 2024-01-03 23:38:35 |        |
|         | 推荐解决方法                                                                     |        | Í       | ⑧ 维修备注不能为空                                                                 |        |
|         | 111111111111                                                               |        |         | 暂无                                                                         |        |
|         | <b>维修备注(必填)</b><br>请输入内容                                                   |        | -       | <b>维修备注(必填)</b><br>请输入内容                                                   |        |

图 9-3

图 9-4

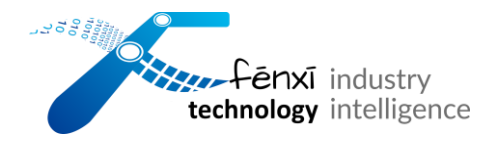

## 10退出登录

### 10.1功能简介

用户点击【退出登录】按钮,弹出【退出登录】提示,【我的】页面变成未登 录状态下的页面。

### 10.2 操作流程

- 10.2.1 退出登录
- 在【我的】页面,点击页面最下方的【退出登录】按钮,如图 10-1,即可退出
- 登录, 如图 10-2。

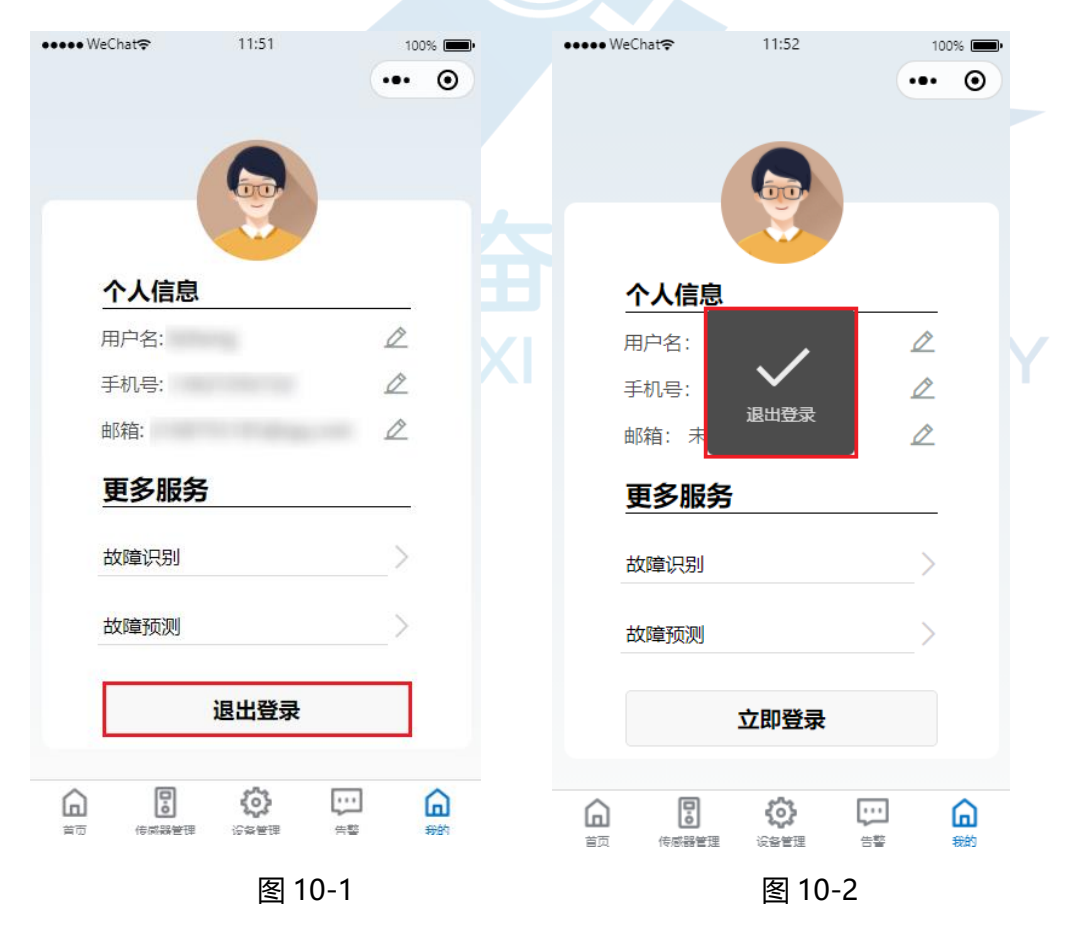

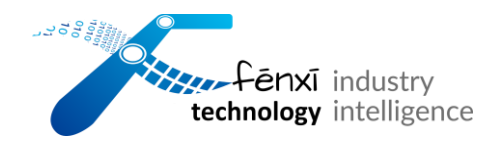

11联系我们

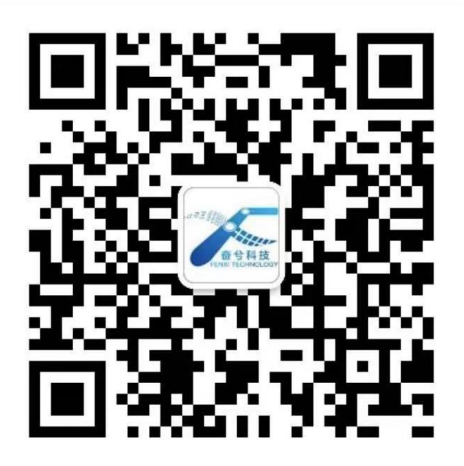

### 11.1地址

总部 - 绍兴市上虞区曹娥街道惠普广场 A 座

分部 - 杭州市上城区南星街道海运国际大厦 A 座

### 11.2其他信息

电话: +86 (0) 18857542484

邮箱: info\_zj@fenxi.de; info\_hz@fenxi.de

欢迎微信咨询联系: @FenxiTech\_Service

### 11.3设备运维生态建设

### 11.3.1 硬件层

FX 温振传感器 (NB-IoT 型、RS485 型)

FX Motor Brain | 电机大脑智能无线温振传感器

![](_page_37_Picture_0.jpeg)

### 11.3.2 软件及应用

FX Motor Brain | MPM v2.2 电机大脑预测性维护 SAAS 应用

FX Motor Brain | 传感器盒子配置 App

FXIDEMS | 奋兮动环监控小程序

![](_page_37_Picture_5.jpeg)